# Collection

## Introduction

#### **Quick Answer**

- To assign a member to a Payment, and email a payment request, login to your Club Control Panel.
- Click the Payments tab.
- Select the relevant Payment Product.
- To assign members, click the **Assigned Members** tab.
- Select the relevant members and click Assign Members.
- To send payment request emails, click the Members Not Paying tab.
- Select the relevant members and click Send Payment Request by Email.

In this guide, you will learn how to prompt a member to pay online.

There are two steps involved:

- 1. Assign the member to the correct payment.
- 2. Email the member requesting they pay online.

## **Assigning Members**

Before you can email a payment request to a member, you need to assign the payment to the member.

Crucially, assigning members allows you to send payment prompts and track who has not paid.

To assign a Payment Product, login to your Club Control Panel and click the 'Payments' tab.

| Dulwi          | ch Hamlet Fe  | ootball Cl      |                               | Need some hel | p? Visit the Help Centre      |               |                      |                 |
|----------------|---------------|-----------------|-------------------------------|---------------|-------------------------------|---------------|----------------------|-----------------|
| 🕸 Dashboard    | Ø Site Conten | <b>≡</b> Teams  | 보 Membership                  | 📼 Payments    | ♀ Communication               | ⊯ Performance | ூ Packa              | ges 🌣 Settings  |
| Payments       | · F           | Paymen          | t Products                    |               |                               |               | Book Demo            | • Add Product   |
| Products       |               | -               |                               |               |                               |               | 7.10                 |                 |
| Reporting      |               | ŀ               | Products Enabled              |               | Paying vs. Not payin          | g             | Total Gross I        | Revenue         |
| Bank Accounts  |               | 10              |                               |               | XXX/XX                        | X             | £XX.XX               | (X.XX           |
| Bank Transfers |               | Based (         | on current filters. Show all. |               | Based on current filters. Sho | w all.        | Based on current fil | ters. Show all. |
| How it Works   |               | _               |                               |               |                               |               |                      |                 |
| Video Guide    |               | 2, Search produ | cts Search                    |               |                               |               |                      |                 |
| Fees           | N             | /lembershij     | o Fees                        |               |                               |               |                      | ▼ Filters       |

| Help / Request Demo | Adult Season Ticket 2015/2016     ⊙ £195.00 single payment    | <ul><li>✓ XX Paid</li><li>X XX Not paid</li></ul> | Gross Revenue:<br>£ XX.XXX.XX | ENABLED  | ٩. • |
|---------------------|---------------------------------------------------------------|---------------------------------------------------|-------------------------------|----------|------|
|                     | Adult Season Ticket 2015-2016 (Ne<br>© £170.00 single payment | <ul> <li>XX Paid</li> <li>XX Not paid</li> </ul>  | Gross Revenue:<br>£ XX.XXX.XX | DISABLED | 4 •  |
|                     | Adult Season Ticket 2015-2016 (Re<br>© £160.00 single payment | <ul> <li>XX Paid</li> <li>XX Not paid</li> </ul>  | Gross Revenue:<br>£XX.XXX.XX  | DISABLED | ٩. • |
|                     | Concessioners Seeson Ticket 2015                              | 2 Daid                                            | Groce Revenue                 |          |      |

Your payment products will be listed on the first page. For information on how to create a new Payment Product, please **click here**.

Select the Payment Product you wish to assign members to by clicking the title of that product in the list.

| Dulwie<br>http://www | Dulwich Hamlet Football Club       Club       Club |                |                                         |                           |                              |               |                            |                       |  |  |  |
|----------------------|----------------------------------------------------------------------------------------------------|----------------|-----------------------------------------|---------------------------|------------------------------|---------------|----------------------------|-----------------------|--|--|--|
| 🕸 Dashboard          | Ø Site Conten                                                                                                    | ≡ Teams        | ut Membership                           | Payments                  | ♀ Communication              | ☑ Performance | © Pac                      | kages 🌣 Settings      |  |  |  |
| Payments             | •                                                                                                    | Paymen         | t Products                              |                           |                              |               | Ø Book Demo                | • Add Product         |  |  |  |
| Products             |                                                                                                    | F              | Products Enabled                        |                           | Paying vs. Not payi          | ng            | Total Gro                  | ss Revenue            |  |  |  |
| Bank Accounts        |                                                                                                    |                | 10                                      |                           | XXX/XX                       | X             | £XX,X                      | XX.XX                 |  |  |  |
| Bank Transfers       |                                                                                                    | Based          | on current filters. Show all.           |                           | Based on current filters. Sh | iow all.      | Based on currer            | nt filters. Show all. |  |  |  |
| Video Guide          |                                                                                                    | Q Search produ | cts Search                              |                           |                              |               |                            |                       |  |  |  |
| Fees                 |                                                                                                    | Membershi      | p Fees                                  |                           |                              |               |                            | ▼ Filter              |  |  |  |
| Help / Request Demo  |                                                                                                    | Adult Seas     | on Ticket 2015/2016<br>single-payment   | ✓ XX Paid<br>XX Not pa    | id                           | G<br>£        | ross Revenue:<br>XX.XXX.XX | ENABLED               |  |  |  |
|                      |                                                                                                    | + Adult Seas   | on Ticket 2015-2016 (<br>single payment | Ne 🛩 XX Paid<br>XX Not pa | id                           | G<br>£        | ross Revenue:<br>XX.XXX.XX | DISABLED              |  |  |  |
|                      |                                                                                                    | • Adult Seas   | on Ticket 2015-2016 (<br>single payment | Re 🗸 XX Paid<br>XX Not pa | id                           | G<br>£        | ross Revenue:<br>XX.XXX.XX | DISABLED              |  |  |  |
|                      |                                                                                                    | Concessio      | none Concon Ticket 20                   | 1E 🥔 2 Daid               |                              | 6             | roce Revenue               |                       |  |  |  |

Click the blue 'Assigned Members' tab.

| Dulwi                | Need some help? Visit the Help Cer |                 |               |                     |       |            |                |            |                |            |
|----------------------|------------------------------------|-----------------|---------------|---------------------|-------|------------|----------------|------------|----------------|------------|
| & Dashboard          | Ø Site Conten                      | <b>≡</b> Teams  | 😃 Membership  | Payments            | ♀ Com | nunication | l⊿ Performance | 2          | ூ Packages     | ¢ Settings |
| Payments<br>Products | •                                  | Adult Sea       | ason Tick     | et 2015/20          | 016   |            |                |            |                | ٩, ٣       |
| Reporting            |                                    | Pa              | d             | Not paid            |       | Gros       | ss Revenue     | £XXXX      |                | •          |
| Bank Accounts        |                                    | V               | v             | vv                  |       | C V V      |                |            | _              |            |
| Bank Transfers       |                                    | X XY Acc        |               | XX<br>XX Assignment | ate   | ±Χ,        |                | f0 •       | ***********    | ••         |
| How it Works         |                                    | A 435           | gninents      |                     | 11.5  | FIGHT      | AA payments    | 20         | May '15        | Jun '15    |
| Video Guide          |                                    |                 |               |                     |       |            |                |            |                |            |
| Fees                 |                                    | 😃 Assigned      | Members ×     | Members Not Paid    | ✓ Me  | mbers Paid |                |            |                |            |
| Help / Request Demo  | D                                  | Q, Search membe | ITS           |                     |       |            |                | ₩ 4        | XX results 🔛 🕨 | Option     |
|                      |                                    | Assigned To     | Tagged        | Paymen              | t v M | ethod      | Amount         | Total Paid | Status         |            |
|                      |                                    | Lafler, Trumus  | Galler, Trury | m 19.444.0          |       | . 118038   | 4175.00        | 0175.00    | WITHDRAW       | <u>/N</u>  |
|                      |                                    | Damberlah, Tur  | / Dankelah    | Danyi 19 Jun 2      |       | 1000       | 4175.00        | 0.75.88    | WITHDRAW       | <u>N</u>   |
|                      |                                    | Distingue, Durb | Children (    | haffe 18 Jun 2      |       | -          | 0175.00        | 0175.00    | WITHDRAW       | /N 🔍 🔹 💌   |

Use the search box or filters to locate members, then select each member by ticking the boxes to the left of their name.

| Dulwie<br>http://www            | ch Hamlet F  | Hamlet Football Club LIVE   Need some help? Visit the Help chero.com/clubs/dulwichhamlet/ |                            |                    |                  |            |            |              |                  |            |           |  |  |
|---------------------------------|--------------|-------------------------------------------------------------------------------------------|----------------------------|--------------------|------------------|------------|------------|--------------|------------------|------------|-----------|--|--|
| & Dashboard                     | Site Content | <b>≡</b> Teams                                                                            | <b>丠</b> Membership        | Payments           | Q Comn           | nunication | ₩ Performa | nce          | © Pac            | kages      | Settings  |  |  |
| Payments<br>Products            | 4            | Adult Se                                                                                  | ason Ticke                 | t 2015/2           | 2016             |            |            |              |                  |            | ٠.        |  |  |
| Reporting                       |              | Pi                                                                                        | aid                        | Not paid           | t                | Gross      | Revenue    | £XXX         | xx               |            |           |  |  |
| Bank Accounts<br>Bank Transfers |              | X                                                                                         | X                          |                    | mente            | £X,X       | XX.XX      | K            | FD <b>900000</b> | *******    | ********* |  |  |
| How it Works                    |              | A AA AS:                                                                                  | signments                  |                    | ments            | FIOIII X7  | (payments  |              | Ma               | ay '15     | Jun'15    |  |  |
| Fees                            |              | 😃 Assigne                                                                                 | d Members × N              | lembers Not Pai    | id 🗸 Mei         | nbers Paid |            |              |                  |            |           |  |  |
| Help / Request Demo             |              | All Member                                                                                | <b>S</b> Assign the member | s who should pa    | ay for this prod | uct        | Ass        | igned M      | embers           |            |           |  |  |
|                                 |              | Q, Search me                                                                              | mbers 🔀 🕊                  | 1 to 50 of 1198 re | esults 🍽 🍽       | ▼ Filters  | Q, S       | earch assign | iments           |            |           |  |  |
|                                 |              |                                                                                           |                            |                    |                  |            |            | Paid by      |                  | Tagged     |           |  |  |
|                                 |              | First nar                                                                                 | ne Last nar                | ne 🔺 Ro            | les              |            |            | ****         | ira, Sriakan     | ♥1         | Unassign  |  |  |
|                                 |              |                                                                                           |                            | We                 | e                | Assign     |            | Balma; 3     | in and           | <b>№</b> 1 | Unassign  |  |  |

To select all members, tick the top box to the left of where it says 'First name'. This will select all the members displayed on the current page (max 50). If there are more than 50 members, click the prompt that appears at the top of the list to select those members that are not displayed on the current page.

| & Dashboard          | Site Content | ≡ Teams                   | 💐 Membership           | Payments                    | ♀ Communicatio       | on 🛛 🖉 Performance | e 🎯 Pa                | ckages     | 🌣 Settings |
|----------------------|--------------|---------------------------|------------------------|-----------------------------|----------------------|--------------------|-----------------------|------------|------------|
| Payments<br>Products | •            | Adult Se<br>3 £195.00 sin | gle payment            | et 2015/2                   | 016                  |                    |                       |            | ₹. ▼       |
| Reporting            | _            | P                         | aid                    | Not paid                    |                      | Gross Revenue      | £XXXX                 |            |            |
| Bank Accounts        |              | Х                         | X                      | XX                          | fX                   |                    |                       |            |            |
| Bank Transfers       |              | 😃 XX As                   | signments              | 型 XX Assignments From XX pa |                      | rom XX payments    | £0 01                 | 1ay '15    | Jun '15    |
| How it Works         |              |                           |                        |                             |                      |                    |                       |            |            |
| Video Guide          |              | & Assigne                 | d Members × M          | /lembers Not Paid           | ✓ Members Pa         | aid                |                       |            |            |
| Fees                 |              |                           | • A i A                |                             | (                    | Accia              | and Mombara           |            |            |
| Help / Request Demo  |              |                           | S Assign the membe     | rs who should pay           | for this product     | Assigi             | ieu members           |            |            |
|                      |              | Q, Search me              | embers 🗰 🔫             | 1 to 50 of 1198 resu        | Its 🗰 🗰 🗡 Filt       | ters               | ch assignments        |            |            |
|                      |              |                           |                        |                             |                      |                    | Paid by               | Tagged     |            |
|                      | s            | Selected 50:              | Assign 50 Members      | 5                           |                      |                    | anat-castili, Srinkaa | ♥1         | Unassign   |
|                      |              | You currer                | ntly have 50 members s | selected - click here       | o select all members |                    | Balina, Garard        | ♥1         | Unassign   |
|                      | - 1 T        | First nat                 | me Last nar            | ne 🔺 Roles                  |                      |                    | Beccal, Michael       | ▶1         | Unassign   |
|                      |              | 3                         |                        | We                          | A                    | ssian              | Briston, Long         | <b>№</b> 1 | Unassign   |
|                      |              |                           |                        |                             |                      |                    | And And And           | <b>A</b> 1 | Unancian   |

Click the grey 'Assign Members' button at the top of the list to assign the selected members to the product.

The members you have assigned will then be shown in the right-hand column. If you need to unassign a member, click the grey 'Unassign' button to the right of their name in this column.

| aduate                        | ① £195.00 single payment                                                  |                                                                                                    |                                      |                       |                                             |                            |                         |
|-------------------------------|---------------------------------------------------------------------------|----------------------------------------------------------------------------------------------------|--------------------------------------|-----------------------|---------------------------------------------|----------------------------|-------------------------|
| porting                       | Paid                                                                      | Not paid                                                                                                    | Gross Re                             | venue                 | £XXXX                                       |                            |                         |
| nk Accounts                   | XX                                                                        | XX                                                                                                    | f X XX                               | x xx                  | ,                                           |                            |                         |
| k Transfers                   | 보 XX Assignments                                                          | 보 XX Assignments                                                                                                    | From XX pa                           | yments                | £0 DODOD                                    | May '15                    | Jun '15                 |
| ı it Works                    |                                                                           |                                                                                                    |                                      |                       |                                             |                            |                         |
| eo Guide                      | 19 Assigned Members                                                       | X Members Not Paid                                                                                                    | Members Paid                         |                       |                                             |                            |                         |
|                               | Assigned Members                                                          | ·· members not r uid                                                                                                    |                                      |                       |                                             |                            |                         |
| s                             | All Mombers                                                               |                                                                                                    |                                      | Acciv                 | and Mombors                                 |                            |                         |
| s<br>p / Request Demo         | All Members Assign the me                                                 | embers who should pay for this p                                                                                                    | roduct                               | Assig                 | ned Members                                 |                            |                         |
| es<br>es<br>lp / Request Demo | All Members Assign the me                                                 | embers who should pay for this p                                                                                                    | roduct                               | <b>Assig</b><br>Q Sea | gned Members                                |                            |                         |
| p / Request Demo              | All Members Assign the me                                                 | embers who should pay for this p                                                                                                    | Filters                              | Assig<br>Q Sea        | gned Members<br>irch assignments<br>Paid by | Tagged                     |                         |
| p / Request Demo              | All Members Assign the me                                                 | embers who should pay for this particular and a should pay for this particular and a should pay for this particular and a should be a should be should be a should be should be a should b   | roduct<br>₩ <b>▼ Filters</b>         | Assig<br>Q Sea        | gned Members<br>arch assignments<br>Paid by | Tagged                     | Unass                   |
| p / Request Demo              | All Members Assign the me          Q. Search members         Selected 50: | embers who should pay for this p                                                                                                    | roduct<br>Filters                    | Assig                 | gned Members<br>Irch assignments<br>Paid by | Tagged<br>1<br>1           | Unass                   |
| s<br>p / Request Demo         | All Members Assign the me<br>Q Search members                             | embers who should pay for this p<br>1 to 50 of 1198 results  1 to 50 of a select a select a sel | roduct<br>₩ ▼ Filters<br>all members | Assig                 | gned Members<br>arch assignments<br>Paid by | Tagged<br>1<br>1<br>1<br>1 | Unass<br>Unass<br>Unass |

You are now ready to email your members.

### **Emailing Members**

Emailing a payment request to your members is the most effective way to collect your online payments.

To begin, login to your Club Control Panel and click the 'Payments' tab.

Your Payment Products will be listed on this page. For information on how to create a new Payment Product, please **click here**.

Select the relevant Payment Product by clicking the title of that product in the list.

On your Payment Product page, click the blue 'Members Not Paid' tab.

| Dulwie                         | ch Hamlet F<br>w.pitchero.com/clu | Football Cl               |               |                  |                 |                      | Need sor          | ne help? Vis | sit the Help Centre |
|--------------------------------|-----------------------------------|---------------------------|---------------|------------------|-----------------|----------------------|-------------------|--------------|---------------------|
| & Dashboard                    | & Site Conten                     | ≡ Teams                   | 😃 Membership  | Payments         | ○ Communication | <b>⊮</b> Performance | Ŷ₽                | ackages      | 🌣 Settings          |
| Payments<br>Products           | •                                 | Adult Se<br>① £195.00 sin | gle payment   | et 2015/20       | 016             |                      |                   |              | ۹. ۲                |
| Reporting<br>Bank Accounts     |                                   | P                         | aid           | Not paid         | Gros            | ss Revenue           | £XXXX<br>29/5/2   | 2015 - £XXX  | KX .                |
| Bank Transfers<br>How it Works |                                   | 文<br>北X As                | signments     | XX Assignmer     | nts From        | XX payments          | £0 <b>•••••</b> • | May '15      | Jun '15             |
| Video Guide<br>Fees            |                                   | 北 Assigne                 | d Members 🗙 N | 1embers Not Paid | ✓ Members Paid  |                      |                   |              |                     |
| Help / Request Demo            |                                   | Q, Search memb            | iers          |                  |                 |                      | XX re             | sults 🕨      | Deptions            |

| ) | Assigned To       | Tagged             | Pay 🗸 | Met | Am | Tot   | Req | Status   |     |
|---|-------------------|--------------------|-------|-----|----|-------|-----|----------|-----|
| ) | Passid: correct   | Passil:            |       |     |    | £0.00 | -   | NOT PAID | 4.  |
| ) | Benald Internet   | Bennit Without     |       |     |    | £0.00 | -   | NOT PAID | 4   |
| ) | battersonth: carl | battermatili; carl |       |     |    | £0.00 | -   | NOT PAID | 4 • |

Members who are assigned to the payment, but have NOT yet paid are listed here.

If no members are shown, either everybody has paid or you still need to assign members. To learn who to assign members, see above.

Select the members you wish to email using the tick boxes.

| Dulwie<br>http://www | ch Hamlet F   | ootball Cl    |               |                   |       |             |               | Ne    | ed some help? Visi | t the Help Centre |
|----------------------|---------------|---------------|---------------|-------------------|-------|-------------|---------------|-------|--------------------|-------------------|
|                      |               |               |               | _                 |       |             |               |       |                    |                   |
| 🕸 Dashboard          | 🖉 Site Conten | ≡ Teams       | 😃 Membership  | Payments          | ♀ Com | munication  | I Performanc  | e     | ♥ Packages         | Settings          |
| Payments             | •             | Adult Se      | eason Ticke   | et 2015/2         | 2016  |             |               |       |                    | 4 -               |
| Products             |               | 0 2150.00 011 | gie payment   |                   |       |             |               |       |                    |                   |
| Reporting            |               | P             | aid           | Not paid          |       | Gro         | oss Revenue   | £XXXX |                    |                   |
| Bank Accounts        |               | X             | X             | XX                |       | f Y Y       | <b>YYY YY</b> |       | 29/5/2015 - £XXX   | K .               |
| Bank Transfers       |               | 보 XX As       | signments     | 💐 XX Assignm      | ents  | From        | XX payments   | £0    | May '15            | lun '15           |
| How it Works         |               |               |               |                   |       |             |               |       | ing 15             | ,                 |
| Video Guide          |               |               |               |                   |       |             |               |       |                    |                   |
| Fees                 |               | 😃 Assigne     | d Members X   | /lembers Not Paid | ✓ M   | embers Paid |               |       |                    |                   |
| Help / Request Demo  |               | Q Search memb | Ders          |                   |       |             |               | *     | XX results 🕨       | Options           |
|                      |               | Assigne       | d To 🗣 Tag    | ged               | Pay 👻 | Met         | Am Tot        | Req   | Status             |                   |
|                      |               | O (1999)      | orns Passil   |                   |       |             | £0.00         |       |                    | • •               |
|                      |               | O Benni I     | not been      | 100 mark          |       |             | £0.00         | -     |                    | <b>~</b> •        |
|                      |               | Bufferen      | illi al Maria | ter jitte         |       |             | £0.00         | -     |                    | × •               |

To select all, tick the top box to the left of the column headers. This will select all the members displayed on the current page (max 50). If there are more than 50 members, click the prompt that appears at the top of the page to select those members that are not displayed on the current page.

| Dulwi                          | ch Hamlet F          | ootball Cl     | ub 💷              |                      |                           |                 | Need some help? | ? Visit the Help Centre |
|--------------------------------|----------------------|----------------|-------------------|----------------------|---------------------------|-----------------|-----------------|-------------------------|
| mttp://ww                      | W.pitchero.com/clubs | s/duiwichnamie | 19 Mambarahin     | - Deumente           | O Communication           | li/ Derfermense | S Deskow        | A Cattinga              |
| Payments                       |                      | Adult Se       | ason Ticke        | et 2015/2            | 016                       | Performance     | Ф Раскаде       | s v Settings            |
| Products                       |                      | P              | aid               | Not paid             | Gr                        | oss Revenue     | £XXXX           | •                       |
| Reporting<br>Bank Accounts     |                      | Х              | X                 | XX                   | £X.                       | XXX.XX          | 29/5/2015 - 4   | EXXXX                   |
| Bank Transfers<br>How it Works |                      | ᅽ XX As        | signments         | 😃 XX Assignme        | nts From                  | n XX payments   | £0 May '15      | Jun '15                 |
| Video Guide                    |                      | u Assigne      | d Members 🗙 N     | Nembers Not Paid     | ✓ Members Paid            |                 |                 |                         |
| Fees<br>Help / Request Demo    |                      | Q, Search memb | ers               |                      |                           |                 | XX results      | >> >> Options           |
|                                | S                    | elected (50):  | Send payment requ | est by email         | _                         | _               |                 |                         |
|                                |                      | Acciana        | Y<br>Tage         | ou currently have 50 | ) members selected - clic | Am Tot          | mbers           |                         |

| 0 | Assigned to     | ▼ rayyeu        | гау 🔻 | wet | AIII | 101   | neq | Status   |      |  |
|---|-----------------|-----------------|-------|-----|------|-------|-----|----------|------|--|
| ۷ | Passili correct | Passil: correct |       |     |      | £0.00 | -   | NOT PAID | 4, 7 |  |

Once you have selected all the relevant members, click the grey 'Send payment request by email' button.

| Dulwich Ham           | Need some help? Visit the Help Centre                                     |                                                                    |                 |               |      |                    |          |  |  |  |
|-----------------------|---------------------------------------------------------------------------|--------------------------------------------------------------------|-----------------|---------------|------|--------------------|----------|--|--|--|
|                       |                                                                           |                                                                    | _               |               |      |                    |          |  |  |  |
| 🕸 Dashboard 🦉 Site Co | nten 🖁 🗏 Teams 🔹                                                          | Membership 🔤 Payments                                              | ○ Communication | I Performance | Ŷ    | Packages 🌣         | Settings |  |  |  |
| Payments              | Payments Adult Season Ticket 2015/2016<br>© £195.00 single payment        |                                                                    |                 |               |      |                    |          |  |  |  |
| Products              |                                                                           |                                                                    |                 |               |      |                    |          |  |  |  |
| Reporting             | Paid                                                                      | Not paid                                                           | Gro             | Gross Revenue |      |                    |          |  |  |  |
| Bank Accounts         | XX                                                                        | XX                                                                 | £X.X            | XXX.XX        | 29/5 | /2015 - £XXXX      |          |  |  |  |
| Bank Transfers        | 🙁 XX Assignme                                                             | 보 XX Assignments         보 XX Assignments         From XX payments |                 |               |      | £0 May '15 Jun '15 |          |  |  |  |
| How it Works          |                                                                           |                                                                    |                 |               |      |                    |          |  |  |  |
| Video Guide           |                                                                           |                                                                    |                 |               |      |                    |          |  |  |  |
| Fees                  | Q Search members                                                          |                                                                    |                 |               |      |                    |          |  |  |  |
| Help / Request Demo   | p / Request Demo                                                          |                                                                    |                 |               |      |                    |          |  |  |  |
|                       | Selected (50): Send payment request by email                              |                                                                    |                 |               |      |                    |          |  |  |  |
|                       | You currently have 50 members selected - click here to select all members |                                                                    |                 |               |      |                    |          |  |  |  |
|                       | Assigned To                                                               | Tagged                                                             | Pay 👻 Met       | Am Tot        | Req  | Status             |          |  |  |  |
|                       | ₫                                                                         | Passid correct                                                     |                 | £0.00         | -    | NOT PAID           | 4.7      |  |  |  |

On the overlay that appears you will be asked to review the list of members. Note - You will not be able to email any users that are not registered or do not have an authorised email address.

| Dulwich Hamlet F           http://www.pitchero.com/cluit           & Dashboard           Ø Dashboard | Payr  | ment Request<br>ose which members you would                                                                                                    | <ul> <li>Need some help? Visit the Help Centre</li> <li>Packages</li> <li>Settings</li> </ul> |                        |  |
|----------------------------------------------------------------------------------------------------|-------|----------------------------------------------------------------------------------------------------|-----------------------------------------------------------------------------------------------|------------------------|--|
| Payments                                                                                             | ø     | Name                                                                                                    | Information                                                                                   | ×. •                   |  |
| Products                                                                                             |       | Bened, Michael                                                                                                    | Not prompted yet                                                                              |                        |  |
| Reporting                                                                                            |       | Bundlark, Ton                                                                                                    | Not prompted yet                                                                              | XXXX                   |  |
| Bank Accounts                                                                                        |       | batterworth, carl                                                                                                    | User's email is not authorised                                                                | 29/5/2015 - £XXXX      |  |
| Bank Transfers                                                                                       | ø     | In the large                                                                                                    | Not prompted yet                                                                              | £0 May '15 Jun '15     |  |
| How it Works                                                                                         | ø     | through last                                                                                                    | Not prompted yet                                                                              |                        |  |
| Video Guide                                                                                          |       | COMMENTARY AND A DESCRIPTION                                                                                                    | Not prompted yet                                                                              |                        |  |
| Fees                                                                                                 | ø     | III Martin, Local                                                                                                    | Not prompted yet                                                                              | XX results 🕨 🖗 Options |  |
| Heip / Request Demo                                                                                  | ď     | The second second secon | Not prompted yet                                                                              |                        |  |
|                                                                                                    | Cance | el You are about                                                                                                    | to send 9 requests Next »                                                                     | s Req Status NOT PAID  |  |

Click the green 'Next' button.

You will then be able to add a message to the payment request email. A short sentence is included here by default, but you are free to change this.

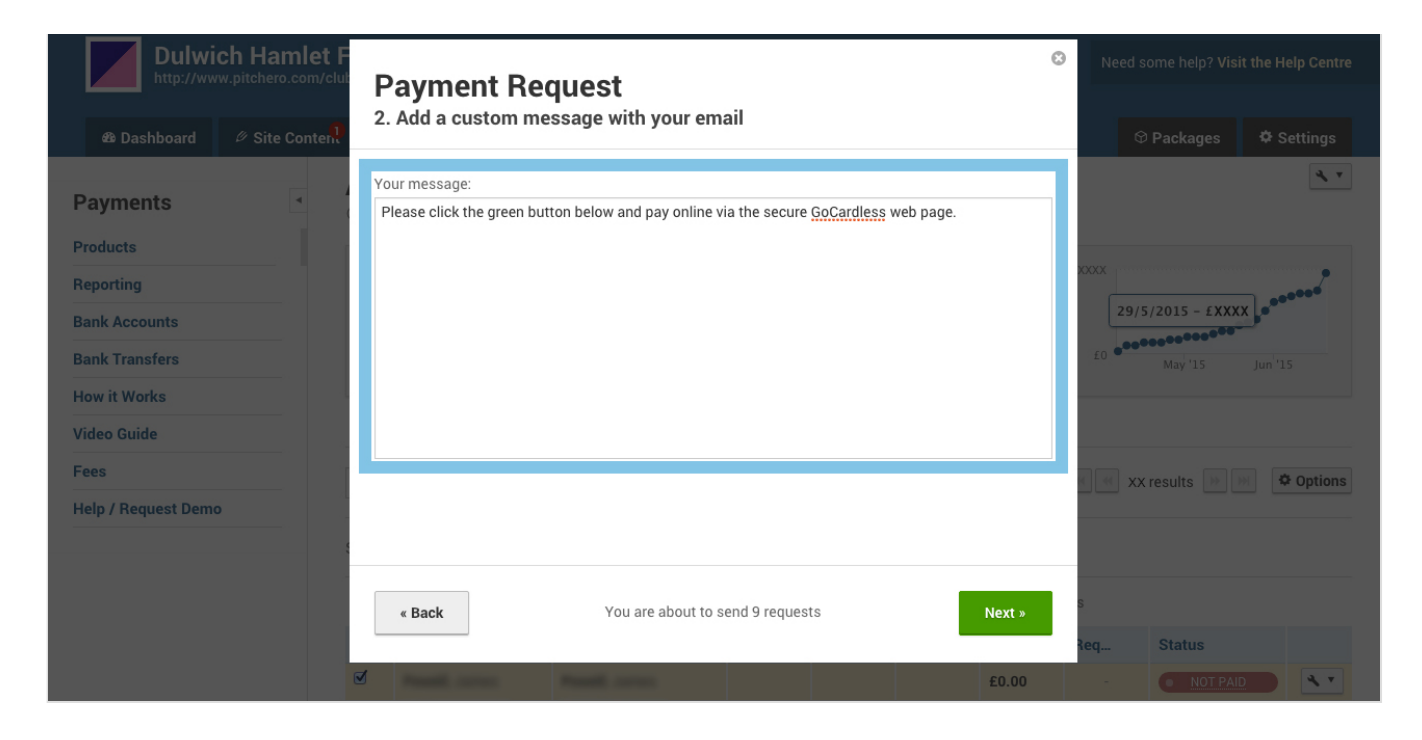

Click the green 'Next' button to preview the email you are about to send.

If you are happy with the email, click the green 'Send Emails' button to complete the process.